#### COMO EMITIR AS TAXAS

### Acesse no site do Idaf o link DUA:

### Ou acesse direto o site http://e-dua.sefaz.es.gov.br

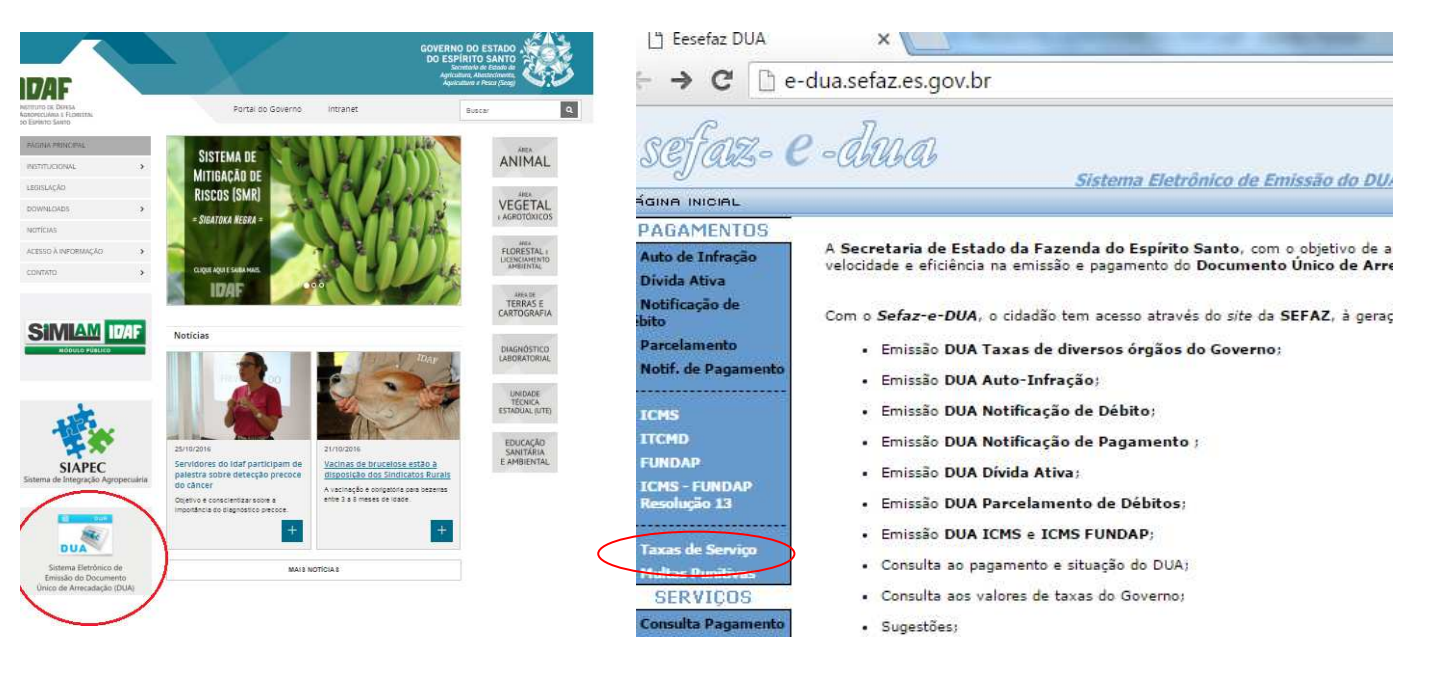

Na parte direita da tela selecione "Taxas de Serviços".

# Digite o CNPJ da empresa interessada no processo.

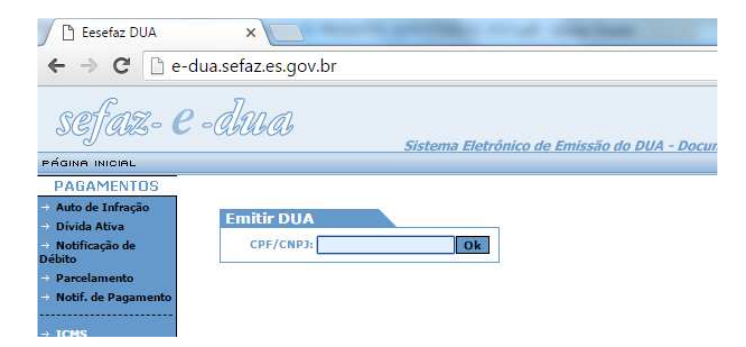

## Selecione a opção "Instituto de Defesa Agropecuária e Florestal".

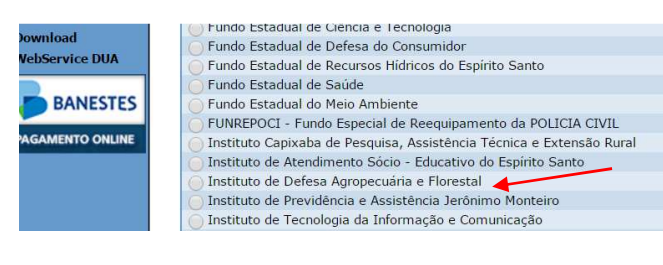

Selecione o município do endereço da empresa. Caso não esteja no Espírito Santo selecione a opcão "Outros".

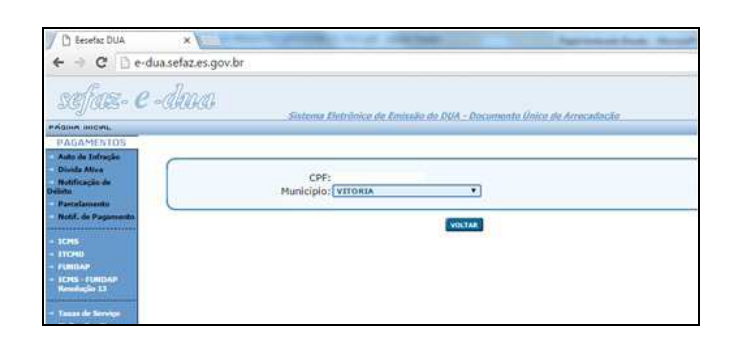

# Selecione a opção "Inspeção e Fiscalização Vegetal".

| Auto de Infração    |                                                                  |
|---------------------|------------------------------------------------------------------|
| Divida Ativa        | →Selecione a Área                                                |
| Notificação de      | 💮 Administrativo                                                 |
| bito                | 🕞 Auto de infração - Multas                                      |
| Parcelamento        | Autorização para Exploração de Produtos e Subprodutos Florestais |
| Notif. de Pagamento | Autorização para Uso de Fogo Controlado (por hectare ou fração)  |
|                     | 🔴 Defesa Sanitaria Animal                                        |
| CMS                 | 💿 Defesa Sanitaria Vegetal                                       |
| TCMD                | 💮 Guia de Trânsito Animal (GTA) e CIS - E                        |
| UNDAP               | 👝 Inspeção e Fiscalização Animal                                 |
| CMS - FUNDAP        | 🦲 Inspeção e Fiscalização Vegetal 🗲                              |
| esolução 13         | 👝 Laboratório de Análises                                        |
|                     | A Legitimação de Terras                                          |

## Selecione o serviço desejado:

| → Órgão: Instituto de Defesa Agropecuária e Florestal                                                                                    |       |
|----------------------------------------------------------------------------------------------------|-------|
| → Área: Inspeção e Fiscalização Vegetal                                                                                                  |       |
| →Selecione o Serviço                                                                                                    |       |
| 🔗 Alteração cadastral de comerciante, aplicadora e distribuidora de produtos agrotóxicos, seus componentes e afins (mudança de endereço) | 228-3 |
| 🔗 Alteração das informações de cadastro de produtos agrotóxicos, seus componentes e afins                                                | 228-3 |
| Cadastramento de produtos agrotóxicos, seus componentes e afins.                                                                         | 228-3 |
| 🔗 Cadastramento do comerciante, empresas aplicadora e distribuidora de produtos agrotóxicos, seus componentes e afins                    | 228-3 |
| O Desarquivamento de processos de produtos agrotóxicos                                                                                   | 228-3 |
| O Mudança de titularidade de produtos agrotóxicos seus componentes e afins                                                               | 228-3 |
| O Renovação de cadastro de comerciante e empresa aplicadora e distribuidora de produtos agrotóxicos, seus componentes e afins            | 228-3 |
| Voltar                                                                                                    |       |

Preencha a data para pagamento e em "quantidade" preencha com o número "1". Confira os dados de CNPJ/CPF e demais informações e imprima.

| Area<br>Inspeção e Fiscalização Vegetal                                     |                                          |                                 | Valor da Receita |          |
|-----------------------------------------------------------------------------|------------------------------------------|---------------------------------|------------------|----------|
| Serviço<br>Cadastramento de produtos agrotóxicos, seus componentes e afins. |                                          |                                 | Multa            | ******** |
| Receita<br>228-3                                                            | Município<br>Simples Conferência         | Nº documento débito<br>******** | Juros            | *******  |
| Data da emissão<br>11/02/2016                                               | Hora da emissão<br>14:46:57              | Data de referência              | Atualização      | ******** |
| Instruções                                                                  | •                                        |                                 | Crédito          | ******** |
|                                                                             |                                          |                                 |                  |          |
| Digite abaixo as Informações C                                              | <b>complementares</b> que Vsa. julgar ne | cessárias.                      |                  |          |
| Digite abaixo as Informações C<br>Confira<br>Confira<br>Contribuinte        | omplementares que Vsa. julgar ne         | nprimir, clique no botão        | o abaixo.        |          |